# Aula pratica 2 – Configurações de Rede Ethernet com Protocolo TCP/IP

**Objetivo:** Esta aula tem como objetivo apresentar aos alunos como configurar equipamentos em redes Ethernet com os protocolos TCP/IP.

Todas as configurações devem ser feitas no painel de controle nas configurações de rede, ou simplesmente pressionado o botão direito sobre o ícone ambiente de rede no desktop da máquina e selecionando a opção propriedades. Várias características serão apresentadas.

As máquinas são identificadas por seu nome, MAC da placa de rede, IP da máquina, Gateway padrão (IP do Roteador), máscara de sub-rede, endereço do servidor DNS, endereço do servidor DHCP.

1.a Parte:

Existem duas maneiras de se descobrir os dados da máquina citados anteriormente.

#### a) Por meio do Prompt de comando

Primeiro, clique no botão menu "Iniciar", clique em "Executar" e acesse o campo de busca do Windows. Digite o comando "cmd" para acessar o Prompt de comando. Na nova janela digite o comando "ipconfig", conforme indicado na Figura 1.

| C:\WINDOWS\system32\CMD.exe                                                                                                    | - 🗆 🗙   |
|----------------------------------------------------------------------------------------------------|---------|
| Microsoft Windows XP [versòo 5.1.2600]<br>(C) Copyright 1985-2001 Microsoft Corp.                                                                                   | -       |
| C:\Documents and Settings\Administrador>CD\                                                                                                    | a start |
| C:\>IPCONFIG                                                                                                    |         |
| ConfiguraÞòo de IP do Windows                                                                                                    |         |
| Adaptador Ethernet Conexòo de rede sem fio:<br>Estado da mýdia mýdia desconectada                                                                                   |         |
| Adaptador Ethernet Conexôo local:                                                                                                    |         |
| Sufixo DNS específico de conexòo . : 130.lab.spo.ifsp.edu.br<br>EndereÞo IP : 10.100.30.81<br>MØscara de sub-rede : 255.255.255.0<br>Gateway padròo : 10.100.30.253 |         |
| C:\>_                                                                                                    |         |
|                                                                                                    | -       |

Figura 1- Tela com comando ipconfig

Complete a Tabela abaixo:

| DNS                     |  |
|-------------------------|--|
| Endereço IP do PC       |  |
| Máscara de sub - rede   |  |
| Gateway padrão          |  |
| Endereço IP do Roteador |  |

## Obs: O campo "Gateway Padrão" é o endereço de IP do Roteador.

• Digite o comando "ipconfig/all"

Complete a Tabela abaixo:

| Nome do Computador    |  |
|-----------------------|--|
| Endereço MAC (físico) |  |
| Servidor DNS          |  |
| Servidor DHCP         |  |

## b) Pelas Propriedades da Conexão

Este caminho pode ser realizado clicando com o botão direito do mouse sobre o ícone da conexão de rede, localizado na parte inferior da tela, á direita. Abrir conexões de rede, selecionar conexão local, duplo clique. Surgirá a tela de "Status de Conexão". Conforme a Figura 2.

| Conectado   |
|-------------|
| 00:48:19    |
| 100,0 Mbps  |
| - Recebidos |
| 1.476       |
|             |
|             |

Figura 2 – Tela da conexão local

Complete a Tabela abaixo:

| Status da Conexão  |  |
|--------------------|--|
| Velocidade da rede |  |

• Selecione a aba "Suporte". Surge a tela indicada na Figura 3.

| Status da                              | conevão                                                              |                    |
|----------------------------------------|----------------------------------------------------------------------|--------------------|
|                                        | lipo de end.:                                                        | Atribuído por DHCF |
| ۲ <u>۵</u> в                           | Endereço IP:                                                         | 10.100.30.81       |
| ł                                      | Máscara de sub-rede:                                                 | 255.255.255.0      |
| (                                      | Gateway padrão:                                                      | 10.100.30.253      |
|                                        |                                                                      | 1333383708 G       |
| D Windows<br>conexão. S<br>clique em F | s não detectou problemas c<br>ie você não conseguir se c<br>Reparar. | omesta Reparar     |

Figura 3 – Tela Status de Conexão.

Complete a Tabela abaixo:

| Tipo de Endereçamento |  |
|-----------------------|--|
| Endereçamento IP      |  |
| Mascara de Sub - Rede |  |
| Gateway Padrão        |  |

 Clique em "Detalhes", surge a tela "Detalhes de Conexão", Conforme a Figura 4.

| Propriedade             | Valor              |
|-------------------------|--------------------|
| Endereço físico         | 00-1F-D0-FF-58-B9  |
| Endereço IP             | 10.100.30.81       |
| Máscara de sub-rede     | 255.255.255.0      |
| Gateway padrão          | 10.100.30.253      |
| Servidor DHCP           | 10.100.30.254      |
| Obtenção da concessão   | 23/9/2014 14:09:37 |
| /encimento da concessão | 23/9/2014 14:14:37 |
| Servidores DNS          | 10.100.30.253      |
|                         | 10.100.30.254      |
| Servidor WINS           |                    |
|                         |                    |
|                         |                    |
|                         |                    |
|                         |                    |

Figura 4 – Tela Detalhes de Conexão.

Complete a Tabela abaixo:

| Endereço Físico (MAC) |  |
|-----------------------|--|
| Endereço IP           |  |
| Mascara de Sub - Rede |  |
| Gateway Padrão        |  |
| Servidor DHCP         |  |
| Servidor DNS          |  |

- Fechar a tela "Detalhes de Conexão de Rede".
- Clique na aba "Geral".
- Selecione "Protocolo TCP/IP", conforme a Figura 5 e clique em "Propiedades".

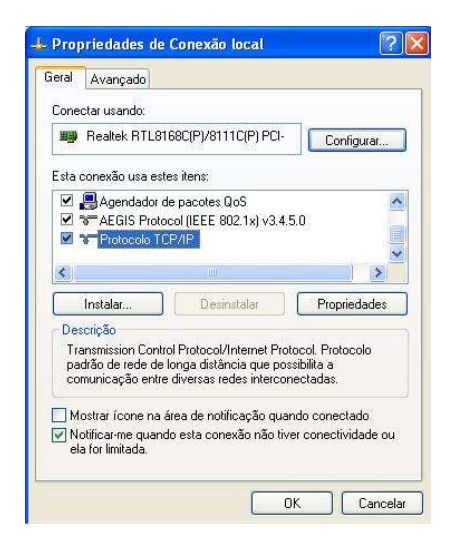

Figura 5 – Propriedade de conexão local

2.a Parte:

Segunda Maneira de configurar o TCP/IP

Passo1: clique em Iniciar> Painel de Controle> selecione e clique duas vezes em Conexões de Rede e internet -> selecione e clique duas vezes em Conexões de Rede.

Passo 2: clique duas vezes no ícone Conexão Local; localize o Protocolo (TCP/IP) na janela e clique em Propriedades da conexão local que aparece:

| Jeneral       | Authentication                                                                                                 | Advanced                                       |                  |
|---------------|----------------------------------------------------------------------------------------------------|------------------------------------------------|------------------|
| Connec        | t using:                                                                                                    |                                                |                  |
| BB F          | lealtek RTL8139                                                                                                | Family PCI Fast Eth                            | Configure        |
| This co       | nnection uses the                                                                                              | e following items:                             |                  |
|               | QoS Packet Sc                                                                                                  | sheduler                                       | ^                |
| 28            | AEGIS Protoco                                                                                                  | LOEEE 802 1x) v3.4.3.0                         | 3                |
| M &           | Internet Protoco                                                                                               | of (TCP/IP)                                    | ~                |
| <             |                                                                                                    |                                                | 2                |
|               | ostall                                                                                                    | Uninstall                                      | Properties       |
| Descr         | iption                                                                                                    |                                                |                  |
| Tran          | smission Control I                                                                                             | Protocol/Internet Protoc                       | col. The default |
| wide<br>actor | area network pro<br>s diverse interco                                                                          | ptocol that provides con<br>innected networks. | nmunication      |
| 20            |                                                                                                    |                                                |                  |
| Cho.          | 상 icon in notifical                                                                                            | tion area when connec                          | ted              |
| E sho         | The second second second second second second second second second second second second second second second s |                                                |                  |

Passo 3: clique duas vezes nele ou clique em **Propriedades**. A janela Propriedades de TCP / IP será exibida

Passo4: Agora você tem duas maneiras de configurar o protocolo TCP / IP abaixo:

1. DHCP/DNS Atribuído Automaticamente

Manualmente atribuído por DHCP Sever - Selecione "obter um endereço IP automaticamente" e "obter endereço do servidor DNS automaticamente", como mostrado na figura abaixo. Estes podem ser selecionados por padrão. Em seguida, clique em OK para salvar a configuração.

| You ca<br>this cap<br>the app | n get IP settings assigned av<br>pability. Otherwise, you need<br>ropriate IP settings. | utomatically if your network supports<br>to ask your network administrator for |
|-------------------------------|-----------------------------------------------------------------------------------------|--------------------------------------------------------------------------------|
| <u>© 0</u> 1                  | btain an IP address automati                                                            | cally                                                                          |
| OU                            | se the following IP address:                                                            |                                                                                |
| JP ac                         | tdress:                                                                                 |                                                                                |
| Subr                          | net mask;                                                                               |                                                                                |
| Defa                          | ult gateway:                                                                            |                                                                                |
| [⊙ 0 <u>i</u>                 | <u>b</u> tain DNS server address au                                                     | utomatically                                                                   |
| OU:                           | se the following DNS server                                                             | addresses:                                                                     |
| Erete                         | erred DNS server.                                                                       |                                                                                |
| Alter                         | nate DNS server.                                                                        |                                                                                |
|                               |                                                                                         | Ad <u>v</u> anced                                                              |
|                               |                                                                                         |                                                                                |
|                               |                                                                                         | OK Cancel                                                                      |

### TCP/IP dinâmico

- 1) Certifique-se que nas propriedades do protocolo TCP/IP, está tudo configurado para que a máquina obtenha as informações de um servidor DHCP (Dynamic Host Configuration Protocol).
  - (x) Obter um endereço IP automático.
- Certifique-se que nas propriedades do protocolo TCP/IP, está tudo configurado para que a máquina obtenha as informações de um servidor DNS (Domain Name Server) automaticamente.
  - (x) Obter o endereço dos servidores DNS automaticamente.

Quando o computador estiver *logado* verifique qual o endereço IP, que ele recebeu, assim como informações de servidor DNS, máscara WINS, DHCP e Gateway. Estas informações foram anotadas em Tabelas anteriores. Confira estas informações com o colega ao lado e tente identificar as diferenças. O que você pode concluir?

- 2. DHCP/DNS Atribuído Manualmente
- 1) Selecione "usar o seguinte endereço IP", como mostrado na figura a seguir.

Se o ENDEREÇO IP da rede do roteador for 192.168.1.1, digite o ENDEREÇO IP do PC como 192.168.1.x (onde x varia de 2 a 253), digite a máscara de sub-rede como 255.255.255.0 e digite o Gateway Padrão como 192.168.1.1, que corresponde ao endereço do roteador.

2) Selecione a Opção "usar os seguintes endereços de Servidor DNS", como

mostrado na figura a Seguir. Em seguida, digite o ENDEREÇO IP do Servidor DNS, fornecido. Finalmente Lembre-se de Clicar em **OK** para salvar as configurações.

| is capability. Otherwise, you need to<br>e appropriate IP settings.<br>O Obtain an IP address automatic | o ask your network administrator for<br>ally |
|----------------------------------------------------------------------------------------------------|----------------------------------------------|
| Use the following IP address:                                                                           |                                              |
| IP address:                                                                                             | 192.168.1.2                                  |
| S <u>u</u> bnet mask:                                                                                   | 255 . 255 . 255 . 0                          |
| Default gateway:                                                                                        | 192.168.1.1                                  |
| O Dblain DNS server address auto                                                                        | omatically                                   |
| Use the following DNS server a                                                                          | ddresses:                                    |
| Preferred DNS server:                                                                                   | 202 . 96 . 134 . 133                         |
| Alternate DNS server:                                                                                   | 202 . 96 . 134 . 134                         |

#### **TCP/IP** estático

Na configuração estática retira-se a responsabilidade do servidor DHCP e configurase tudo a mão. Não deixe de informar nenhum dado, isto pode fazer diferença. Ao encerrar a configuração, você deve fechar as caixas de diálogos e reinicializar o sistema. Quando a máquina estiver *logada* novamente, teste seu equipamento para ver se ele ainda navega na Internet.

Por fim volte as configurações de propriedades de "Protocolo TCP/IP", para obtenção de um endereço IP automaticamente e obtenção de um endereço do Servidor DNS automaticamente. Reinicialize o PC.